DIPLOMADO DE PROFUNDIZACION CISCO

PRUEBAS DE HABILIDADES PRACTICAS CCNP

ENIM GAVIRIA HOYOS

UNIVERSIDAD NACIONAL ABIERTA Y A DISTANCIA

ESCUELA DE CIENCIAS BÁSICAS, TECNOLOGÍA E INGENIERÍA

INGENIERÍA DE TELECOMUNICACIONES

POPAYAN – CAUCA

2022

## DIPLOMADO DE PROFUNDIZACION CISCO

## PRUEBAS DE HABILIDADES PRACTICAS CCNP

ENIM GAVIRIA HOYOS

# DIPLOMADO DE OPCIÓN DE GRADO PRESENTADO PARA OPTAR EL TÍTULO DE INGENIERÍA DE TELECOMUNICACIONES

Director

MSc. HECTOR JULIAN PARRA MOGOLLON

UNIVERSIDAD NACIONAL ABIERTA Y A DISTANCIA

ESCUELA DE CIENCIAS BÁSICAS, TECNOLOGÍA E INGENIERÍA

INGENIERÍA DE TELECOMUNICACIONES

POPAYAN – CAUC

2022

NOTA DE ACEPTACIÓN:

Firma del presidente del jurado

Firma del jurado

Firma del jurado

POPAYAN, (JUNIO 26, 2022)

### AGRADECIMIENTO

Mi agradecimiento se dirige a Dios por haberme regalado una excelente que siempre me brinda todo su apoyo, ánimo y un ejemplo de lucha para alcanzar nuestros sueños, gracias a su esfuerzo y entrega.

Gracias a mis hermanos y amigos que siempre me extendieron la mano en todo momento, tanto en lo espiritual y en lo económico.

Son demasiadas las bendiciones departe de Dios, espero seguir estudiando logrando metas y sueños, pero siempre de la mano de Dios y en su voluntad divina.

Gracias a los tutores y directores de curso de la UNAD que siempre han estado pendientes y atentos a nuestros

## CONTENIDO

| AGRADECIMIENTO                                                                                                    | 4      |
|----------------------------------------------------------------------------------------------------|--------|
| CONTENIDO                                                                                                    | 5      |
| LISTA DE FIGURAS                                                                                                    | 8      |
| GLOSARIO                                                                                                    | 9      |
| RESUMEN10                                                                                                    | 0      |
| ABSTRACT                                                                                                    | 0      |
| INTRODUCCION1                                                                                                    | 1      |
| DESARROLLO                                                                                                    | 2      |
| PARTE 1: CONSTRUIR LA RED Y CONFIGURAR LOS PARÁMETROS<br>BÁSICOS DE LOS DISPOSITIVOS Y EL DIRECCIONAMIENTO DEL            | с<br>С |
| 1 1 Cablear la red como se muestra en la tenelogía                                                                        | 2      |
|                                                                                                    | ~      |
| 1.2 Configurar los parametros basicos para cada dispositivo12                                                             | 2      |
| 1.2.1 Routers                                                                                                    | 2      |
| 1.2.2 Switches                                                                                                    | 4      |
| PARTE 2: CONFIGURAR VRF Y RUTAS ESTÁTICAS                                                                                 | 9<br>9 |
| 2.2 En R1, R2 y R3, configure las interfaces IPv4 e IPv6 en cada VRF como<br>se detalla en la tabla de direccionamiento20 | 0      |
| 2.3 configuración de rutas estáticas2                                                                                     | 7      |
| 2.4 Verificar conectividad en cada VRF29                                                                                  | 9      |
| PARTE 3. CONFIGURAR CAPA 2                                                                                                | 0      |
| 3.1. Desactivar todas las interfaces en D1, D2, y A1                                                                      | 0      |
| 3.2 En D1 y D2, configurar los enlaces troncales a R1 y R33                                                               | 1      |
| 3.5 Verificar la conectividad PC a PC3                                                                                    | 5      |

| PARTE 4. CONFIGURAR SEGURIDAD                                        | 37 |
|----------------------------------------------------------------------|----|
| 4.1 En todos los equipos configurar, el modo EXEC privilegiado       | 37 |
| 4.2 En todos los equipos, se crea una cuenta para un usuario local   | 37 |
| 4.3 En todos los equipos, activar AAA y activar la autenticación AAA | 37 |
| CONCLUSIONES                                                         | 40 |
| BIBLIOGRAFIA                                                         | 41 |

## LISTA DE TABLAS

| TABLA 1 |  |
|---------|--|
| TABLA 2 |  |
| TABLA 3 |  |
| TABLA 4 |  |

## LISTA DE FIGURAS

| FIGURA 1. TOPOLOGÍA DE RED                                  | 12 |
|-------------------------------------------------------------|----|
| FIGURA 2. VERIFICACIÓN VRF R1 COMANDO SHOW IP VRF INTERFACE | 21 |
| FIGURA 3. VERIFICACIÓN VRF R2 COMANDO SHOW IP VRF INTERFACE | 24 |
| FIGURA 4. VERIFICACIÓN VRF R3 COMANDO SHOW IP VRF INTERFACE | 26 |
| FIGURA 5. COMANDO PING ENTRE R1                             | 30 |
| FIGURA 6. CONFIGURACIÓN ETHERCHANNEL EN D1                  | 33 |
| FIGURA 7. CONFIGURACIÓN ETHERCHANNEL A1                     | 34 |
| FIGURA 8. PING PC1 A PC2                                    | 36 |
| FIGURA 9. PING PC3 A PC4                                    | 36 |
| FIGURA 10. CONFIGURACIÓN SEGURIDAD D1                       | 37 |
| FIGURA 11. CONFIGURACIÓN SEGURIDAD D2                       | 38 |
| FIGURA 12. CONFIGURACIÓN SEGURIDAD A1                       | 38 |
| FIGURA 13. CONFIGURACIÓN SEGURIDAD R1                       | 39 |
| FIGURA 14. CONFIGURACIÓN SEGURIDAD R2                       | 39 |
|                                                             |    |

### GLOSARIO

### (NETWORKING, CCNP, RED, ROUTER, OSPF)

**CONMUTACIÓN:** Se considera como la acción de establecer una vía, un camino, de extremo a extremo entre dos puntos, un emisor y un receptor a través de nodos o equipos de transmisión.

**ETHERNET:** Tipo de red de área local desarrollada en forma conjunta por Xerox, Intel y Digital Equipment. Se apoya en la topología de bus; tiene ancho de banda de 10Mbps, por lo tanto, tiene una elevada velocidad de transmisión y se ha convertido en un estándar de red.

**HOSTS:** El término host o anfitrión se usa en informática para referirse a las computadoras u otros dispositivos conectados a una red que proveen y utilizan servicios de ella.

**VRF:** del inglés Virtual Routing and Forwarding, enrutamiento virtual y reenvío es una tecnología que permite que un enrutador ejecute más de una tabla de enrutamiento simultáneamente. Además, dichas tablas son completamente independientes.

**ETHERCHANNEL:** EtherChannel es una tecnología de Cisco construida de acuerdo con los estándares 802.3 full-dúplex Fast Ethernet. Permite la agrupación lógica de varios enlaces físicos Ethernet, esta agrupación es tratada como un único enlace y permite sumar la velocidad nominal de cada puerto físico Ethernet usado y así obtener un enlace troncal de alta velocidad.

#### RESUMEN

En el siguiente Informe se desarrolla el escenario correspondiente propuesto en la prueba de habilidades prácticas del diplomado de profundización cisco CCNP, este consiste en una red propuesta la cual busca de evaluar en el estudiante competencias y habilidades en el manejo de configuración y administración de protocolos de conmutación y enrutamiento en routers y switches en un entorno basado en solución de problemas mediante tres escenarios diferentes, utilizando la herramienta de packet tracer.

Gns3 y Smartlab que nos brindan esas herramientas necesarias para dar solución a lo planteado.

Palabras Clave: CISCO, CCNP, Conmutación, Enrutamiento, Redes, Electrónica.

#### ABSTRACT

In the following activity proposed in the cisco CCNP diploma, it is sought to provide a solution to what has been proposed, which consists of the execution of theoretical and practical knowledge for the development of the proposed scenario, which seeks the implementation of commands related to switching, routing, administration of our network, security and verification of connectivity and operation. Use of simulated or simulation environments such as: Virtual machine, packet tracer, Gns3 and Smartlab that provide us with the necessary tools to provide a solution to what has been proposed.

KEYWORDS: Cisco, Ccnp, Switching, Routing, Networks, Electronics.

### INTRODUCCION

Este trabajo estará encaminado a desarrollar una tecnología que nos permite que un dispositivo o enrutador ejecute procesos en diferentes tablas de enrutamiento al mismo tiempo, es decir puedo tener una misma IP a dos interfaces diferentes en un router sin entrar en conflicto entre ellas.

Aquí aprenderemos como podemos separar y segmentar las rutas así evitando la utilización de muchos routers, el trafico lo podemos mantener separado y tener un enrutamiento con muchos clientes con un mismo dispositivo.

Con la ayuda de software GNS3 aplicaremos estos conceptos en una topología planteada en donde existen dos grupos de usuarios y con un mismo dispositivo podemos mantener separado el tráfico. en las prácticas del Cisco CCNP, en el que se plantean un escenario al que desarrollar su respectiva solución. En este se procede a la configuración se subinterfaces VRF y rutas estáticas. Se configuran protocolos de enrutamientos donde explica con detalle cada respectiva línea de comando utilizada en la configuración de los dispositivos correspondientes a la solución.

## DESARROLLO

PARTE 1: CONSTRUIR LA RED Y CONFIGURAR LOS PARÁMETROS BÁSICOS DE LOS DISPOSITIVOS Y EL DIRECCIONAMIENTO DEL INTERFAZ

1.1 Cablear la red como se muestra en la topología.

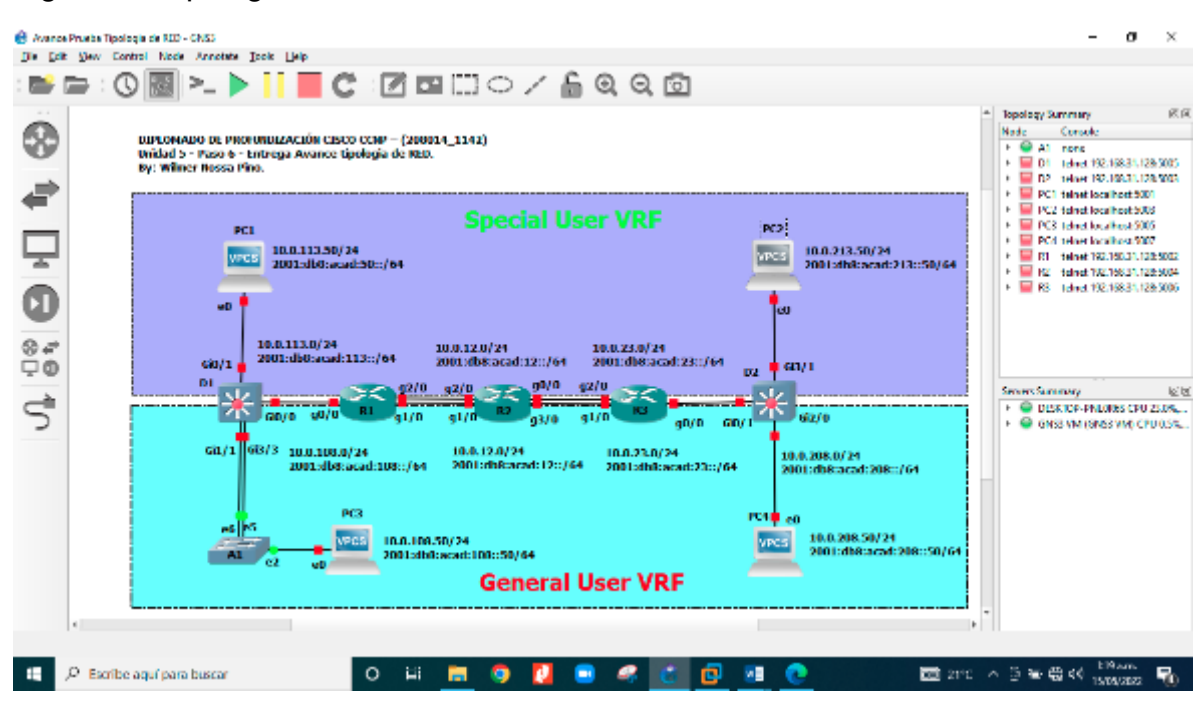

Figura 1. Topología de red

Fuente: Autoría Propia

1.2 Configurar los parámetros básicos para cada dispositivo.

1.2.1 Routers

**R1** 

R# configure terminal

R(config)#hostname R1

R1(config)#ipv6 unicast-routing

R1(config)#no ip domain lookup R1(config)#banner motd # R1, ENCOR Skills Assessment, Scenario 2 # R1(config)#line con 0 R1(config-line) #exec-timeout 0 0 R1(config-line) #logging synchronous R1(config-line) #exit R1(config)#exit R1(ronfig)#exit

# R2

R# configure terminal R(config)#hostname R2 R2(config)#ipv6 unicast-routing R2(config)#no ip domain lookup R2(config)#banner motd # R2, ENCOR Skills Assessment, Scenario 2 # R2(config)#line con 0 R2(config-line) #exec-timeout 0 0 R2(config-line) #exec-timeout 0 0 R2(config-line) #exit R2(config-line) #exit R2(config)#exit

## R3

R# configure terminal R(config)#hostname R3 R3(config)#ipv6 unicast-routing R3(config)# no ip domain lookup R3(config)#banner motd # R3, ENCOR Skills Assessment, Scenario 2 # R3(config)#line con 0 R3(config-line) #exec-timeout 0 0 R3(config-line) #logging synchronous R3(config-line) #exit R3(config)#exit R3(config)#exit

Descripción de cada comando utilizado en los tres routers.

! ingresar al modo de configuración global

! Definir el nombre del dispositivo "(R1, R2.R3)

! Habilitar el routing IPv6 en el router, habilita la configuración del protocolo IPv6

! Habilitar la resolución de nombres en el dispositivo

! mensaje al encender el router R1 (R2, R3), ENCOR Skills Assessment, Scenario 2

! ingresar al modo de configuración de primera línea de consola.

! eliminar tiempo que se desconecta el router por inactividad.

! restringe los mensajes no deseados que aparecen en la pantalla, y no desplacen los comandos que estamos configurando.

! salir de modo configuración

1.2.2 Switches
D1
D1#configure terminal
D1(config)#hostname D1
D1(config)#ip routing

D1(config)#ipv6 unicast-routing

- D1(config)#no ip domain lookup
- D1(config)#banner motd # D1, ENCOR Skills Assessment, Scenario 2 #

D1(config)#line con 0

- D1(config-line) #exec-timeout 0 0
- D1(config-line)#logging synchronous
- D1(config-line)#exit
- D1(config)#vlan 8
- D1(config-vlan)#name General-Users
- D1(config-vlan)#exit
- D1#

## D2

D2#configure terminal

D2(config)#hostname D2

D2(config)#ip routing

D2(config)#ipv6 unicast-routing

- D2(config)#no ip domain lookup
- D2(config)#banner motd # D2, ENCOR Skills Assessment, Scenario 2 #
- D2(config)#line con 0
- D2(config-line)#exec-timeout 0 0
- D2(config-line)#logging synchronous

D2(config-line)#exit

D2(config)#vlan 8

D2(config-vlan)#name General-Users

D2(config-vlan)#exit

D2(config)#vlan 13

D2(config-vlan)#name Special-Users

D2(config-vlan)#exit

D2(config)#exit

D2#

Descripción de cada comando utilizado en los dos Switch D1, D2, D3.

! ingresar al modo de configuración global

! Definir el nombre del dispositivo (D1, D2,D3)

! activaremos el dispositivo para que actúe como router

! se habilita el routing IPv6 en el router

! habilita la conversión de nombre a dirección que se basa en DNS del host

! mensaje al encender el router D1 (D2, D3), ENCOR Skills Assessment, Scenario 2

! ingresar al modo de configuración de primera línea de consola.

! eliminar tiempo que se desconecta el router por inactividad.

! restringe los mensajes no deseados que aparecen en la pantalla, y no desplacen los comandos que estamos configurando.

! salir de la configuración de primera línea de la consola y pasa a modo configuración global

! crear una VLAN con un número id = 8

! se especifica un nombre único para identificar la VLAN 8 General-Users

! salimos de la configuración VLAN y regresamos a la configuración global

! crear una VLAN con un número id = 13

! se especifica un nombre único para identificar la VLAN 8 Especial-Users

! salimos de la configuración VLAN y regresamos a la configuración global

# **A1**

A1#configure terminal

A1(config)#hostname A1

A1(config)#ipv6 unicast-routing

A1(config)#no ip domain lookup

A1(config)#banner motd # A1, ENCOR Skills Assessment, Scenario 2 #

A1(config)#line con 0

A1(config-line)#exec-timeout 0 0 A1(config-line)#logging synchronous A1(config-line)#exit A1(config)#vlan 8 A1(config-vlan)#name General-Users A1(config-vlan)#exit A1(config)#exit A1(config)#exit

1.2.3 Dispositivos finales

## PC1

lp 10.0.113.50/24 10.0.113.1

lpv6 2001:db8:acad:113::50/64

Tabla 1.

## **PC 1**

| PC1             |                          |
|-----------------|--------------------------|
| IP              | 10.0.113.50              |
| MASCARA         | 255.255.255.0            |
| IPv6            | 2001:db8:acad:113::50/64 |
| DEFAULT GATEWAY | 10.0.113.1               |

## PC2

lp 10.0.213.50/24 10.0.213.1

lpv6 2001:db8:acad:213::50/64

Tabla 2.

| PC2             |               |
|-----------------|---------------|
| IP              | 10.0.213.50   |
| MASCARA         | 255.255.255.0 |
| DEFAULT GATEWAY | 10.0.213.1    |

IpV6 2001:db8:acad:213::50/64

#### PC3

lp 10.0.108.50/24 10.0.108.1

Ipv6 2001:db8:acad:108::50/64

Tabla 3.

## PC3

| PC3             |                          |
|-----------------|--------------------------|
| IP              | 10.0.108.50              |
| MASCARA         | 255.255.255.0            |
| DEFAULT GATEWAY | 10.0.108.1               |
| lpV6            | 2001:db8:acad:108::50/64 |

## PC4

lp 10.0.208.50/24 10.0.208.1

Ipv6 2001:db8:acad:208::50/64

Tabla 4.

## PC4

| PC3             |                          |  |
|-----------------|--------------------------|--|
| IP              | 10.0.208.50              |  |
| MASCARA         | 255.255.255.0            |  |
| DEFAULT GATEWAY | 10.0.208.1               |  |
| lpV6            | 2001:db8:acad:208::50/64 |  |

## PARTE 2: CONFIGURAR VRF Y RUTAS ESTÁTICAS

## 2.1 configurar las dos VRFs y que soporten ipv4 e ipv6

Se procede a realizar la configuración solicitada para habilitar las dos VRFs y que tengan la capacidad de soportar ipv4 e ipv6

**R1** 

R1#configure terminal

R1(config)#vrf definition General-Users

R1(config-vrf)#address-family ipv4

R1(config-vrf-af)#address-family ipv6

R1(config-vrf-af)#exit

R1(config-vrf)#vrf definition Special-Users

R1(config-vrf)#address-family ipv4

R1(config-vrf-af)#address-family ipv6

R1(config-vrf-af)#exit

R1(config-vrf)

### R2

R2#configure terminal

R2(config)#vrf definition General-Users

R2(config-vrf)#address-family ipv4

R2(config-vrf-af)#address-family ipv6

R2(config-vrf-af)#exit

R2(config-vrf)#vrf definition Special-Users

R2(config-vrf)#address-family ipv4

R2(config-vrf-af)#address-family ipv6

R2(config-vrf-af)#exit

R2(config-vrf)

#### R3

## Descripción de cada comando utilizado en los tres Routers.

! ingresar al modo de configuración global
! nombra la VRF General-Users e ingresa a modo configuración VRF
! se especifica que soportara direcciones IPv4
! se especifica que soportara direcciones IPv6
! salir de la configuración VRF
! nombra la VRF Special-Users e ingresa a modo configuración VRF
! se especifica que soportara direcciones IPv4
! se especifica que soportara direcciones IPv4
! se especifica que soportara direcciones IPv4
! se especifica que soportara direcciones IPv4
! se especifica que soportara direcciones IPv6
! salir de la configuración VRF.

2.2 En R1, R2 y R3, configure las interfaces IPv4 e IPv6 en cada VRF como se detalla en la tabla de direccionamiento

### R1

## G0/0.1 VRF Special-Users

R1(config-vrf)#interface g0/0.1

R1(config-subif)#encapsulation dot1q 13

R1(config-subif)#vrf forwarding Special-Users R1(config-subif)#ip address 10.0.12.1 255.255.255.0 R1(config-subif)#ipv6 address fe80::1:1 link-local R1(config-subif)#ipv6 address 2001:db8:acad:12::1/64 R1(config-subif)#no shutdown R1(config-subif)#exit

## G0/0.2 VRF General-Users

R1(config)#interface g0/0.2

- R1(config-subif)#encapsulation dot1q 8
- R1(config-subif)#vrf forwarding General-Users
- R1(config-subif)#ip address 10.0.12.1 255.255.255.0
- R1(config-subif)#ipv6 address fe80::1:2 link-local
- R1(config-subif)#ipv6 address 2001:db8:acad:12::1/64
- R1(config-subif)#no shutdown
- R1(config-subif)#exit
- R1(config)#interface g0/0
- R1(config-if)#no ip address
- R1(config-if)#no shutdown

R1(config-if)#exit

Figura 2. Verificación VRF R1 comando show ip vrf Interface

| R1#show ip vrf i | int        | 842.6S        | 18 10 m                         |
|------------------|------------|---------------|---------------------------------|
| Interface        | IP-Address | VRF           | Protocol                        |
| Gi1/0.2          | 10.0.12.1  | General-Users | up                              |
| Gi2/0.2          | 10.0.108.1 | General-Users | up                              |
| Gi2/0.1          | 10.0.113.1 | Special-Users | up                              |
| Gi1/0.1          | 10.0.12.1  | Special-Users | up                              |
| R1#              |            |               | Ad                              |
| 8 🖸 🛯            | 0          | 💷 21°C 🔨 🖻 📟  | € 4») 2:00 a.m.<br>15/05/2022 ₹ |

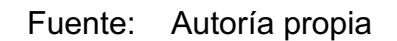

## E3/0.1 VRF Special-Users

R1(config-subif)#encapsulation dot1q 13 R1(config-subif)#vrf forwarding Special-Users R1(config-subif)#ip address 10.0.113.1 255.255.255.0 R1(config-subif)#ipv6 address fe80::1:3 link-local R1(config-subif)#ipv6 address 2001:db8:acad:113::1/64 R1(config-subif)#no shutdown R1(config-subif)#exit

### E3/0.2 VRF Special-Users

subif)#encapsulation dot1q 8

R1(config-subif)#vrf forwarding General-Users

R1(config-subif)#ip address 10.0.108.1 255.255.255.0

R1(config-subif)#ipv6 address fe80::1:4 link-local

R1(config-subif)#ipv6 address 2001:db8:acad:108::1/64

R1(config-subif)#no shutdown

R1(config-subif)#exit

! habilitamos la interfaz física y no asignamos direcciones

R1(config)#interface e3/0.0

R1(config-if)#no ip address

R1(config-if)#no shutdown

R1(config-if)#exit

### R2

### G0/0.1 VRF Special-Users

R2(config-vrf)#interface g0/0.1

R2(config-subif)#encapsulation dot1q 13

R2(config-subif)#vrf forwarding Special-Users

R2(config-subif)#ip address 10.0.12.2 255.255.255.0

R2(config-subif)#ipv6 address fe80::2:1 link-local

R2(config-subif)#ipv6 address 2001:db8:acad:12::2/64 R2(config-subif)#no shutdown R2(config-subif)#exit **G0/0.2 VRF General-Users** R2(config)#interface g0/0.2 R2(config-subif)#encapsulation dot1q 8 R2(config-subif)#vrf forwarding General-Users R2(config-subif)#ip address 10.0.12.2 255.255.255.0 R2(config-subif)#ipv6 address fe80::2:2 link-local R2(config-subif)#ipv6 address 2001:db8:acad:12::2/64 R2(config-subif)#ipv6 address 2001:db8:acad:12::2/64 R2(config-subif)#no shutdown

R2(config)#interface g0/0 R2(config-if)#no ip address R2(config-if)#no shutdown R2(config-if)#exit

## G1/0.1 VRF Special-Users

R2(config)#interface g1/0.1 R2(config-subif)#encapsulation dot1q 13 R2(config-subif)#vrf forwarding Special-Users R2(config-subif)#ip address 10.0.23.2 255.255.255.0 R2(config-subif)#ipv6 address fe80::2:3 link-local R2(config-subif)#ipv6 address 2001:db8:acad:23::2/64 R2(config-subif)#no shutdown R2(config-subif)#exit

# G1/0.2 VRF General-Users

R2(config)#interface g1/0.2

R2(config-subif)#encapsulation dot1q 8 R2(config-subif)#vrf forwarding General-Users R2(config-subif)#ip address 10.0.23.2 255.255.255.0 R2(config-subif)#ipv6 address fe80::2:4 link-local R2(config-subif)#ipv6 address 2001:db8:acad:23::2/64 R2(config-subif)#no shutdown R2(config-subif)#exit

R2(config)#interface g1/0 R2(config-if)#no ip address R2(config-if)#no shutdown R2(config-if)#exit

Figura 3. Verificación VRF R2 comando show ip vrf Interface

| R2#show ip vrf I | Interface  |               |                                             |
|------------------|------------|---------------|---------------------------------------------|
| Interface        | IP-Address | VRF           | Protocol                                    |
| Gi1/0.2          | 10.0.12.2  | General-Users | up                                          |
| Gi2/0.2          | 10.0.23.2  | General-Users | up                                          |
| Gi1/0.1          | 10.0.12.2  | Special-Users | up                                          |
| Gi2/0.1          | 10.0.23.2  | Special-Users | up                                          |
| R2#              |            |               | А                                           |
| 8 🖸 🔊            | <b>Q</b>   | ☐ 21°C ^ @ 9  | ■ ⊕ (1)) 2:13 a.m.<br>■ ⊕ (1)) 15/05/2022 ■ |

Fuente. Autoría propia

### R3

### G1/0.1 VRF Special-Users

R3(config-vrf)#interface g1/0.1

R3(config-subif)#encapsulation dot1q 13

R3(config-subif)#vrf forwarding Special-Users

R3(config-subif)#ip address 10.0.23.3 255.255.255.0

R3(config-subif)#ipv6 address fe80::3:1 link-local R3(config-subif)#ipv6 address 2001:db8:acad:23::3/64 R3(config-subif)#no shutdown R3(config-subif)#exit

## G1/0.2 VRF General-Users

R3(config)#interface g1/0.2 R3(config-subif)#encapsulation dot1q 8 R3(config-subif)#vrf forwarding General-Users R3(config-subif)#ip address 10.0.23.3 255.255.255.0 R3(config-subif)#ipv6 address fe80::3:2 link-local R3(config-subif)#ipv6 address 2001:db8:acad:23::3/64 R3(config-subif)#no shutdown R3(config-subif)#exit

R3(config)#interface g1/0.0 R3(config-if)#no ip address R3(config-if)#no shutdown R3(config-if)#exit

### E3/0.1 VRF Special-Users

R3(config)#interface e3/0.1 R3(config-subif)#encapsulation dot1q 13 R3(config-subif)#vrf forwarding Special-Users R3(config-subif)#ip address 10.0.213.1 255.255.255.0 R3(config-subif)#ipv6 address fe80::3:3 link-local R3(config-subif)#ipv6 address 2001:db8:acad:213::1/64 R3(config-subif)#no shutdown R3(config-subif)#exit

## E3/0.2 VRF General-Users

R3(config)#interface e3/0.2 R3(config-subif)#encapsulation dot1q 8 R3(config-subif)#vrf forwarding General-Users R3(config-subif)#ip address 10.0.208.1 255.255.255.0 R3(config-subif)#ipv6 address fe80::3:4 link-local R3(config-subif)#ipv6 address 2001:db8:acad:208::1/64 R3(config-subif)#no shutdown R3(config-subif)#exit

R3(config)#interface e3/0.0 R3(config-if)#no ip address R3(config-if)#no shutdown R3(config-if)# exit

| R3#show ip vrf I | interface  |                      | 100 TZ 80                                    |
|------------------|------------|----------------------|----------------------------------------------|
| Interface        | IP-Address | VRF                  | Protocol                                     |
| Gi2/0.2          | 10.0.23.3  | General-Users        | up                                           |
| Gi1/0.2          | 10.0.208.1 | General-Users        | up                                           |
| Gi2/0.1          | 10.0.23.3  | Special-Users        | up                                           |
| Gi1/0.1          | 10.0.213.1 | Special-Users        | up                                           |
| R3#              |            |                      | Act                                          |
| 2 🔹 🌔            | • •        | Ē 21℃ ^ Ē 🖷 🤅        | € 4 <sup>3))</sup> 2:40 a.m.<br>15/05/2022 € |
|                  | г.         | Lanta Autoría propia |                                              |

Figura 4. Verificación VRF R3 comando show ip vrf Interface

Fuente. Autoría propia

Descripción de cada comando utilizado en los tres Routers.

! se entra a la configuración de la interfaz

! se asigna la VLAN ya sea 13 o 8

! Le asignamos las interfaces al VRF (General-Users, Special-Users)

Las direcciones IP presentan CIDR 24 por lo tanto la máscara de subred es 255.255.255.0

! asignamos la dirección IPv4

! asignamos las direcciones de link-local nos sirve para comunicaciones locales

! asignamos las direcciones IPv6

! no shutdown: habilitamos la interfaz

! habilitamos la interfaz física y no asignamos direcciones

2.3 configuración de rutas estáticas

## R1

R1(config)#ip route vrf Special-Users 0.0.0.0 0.0.0.0 10.0.12.2 R1(config)#ipv6 route vrf Special-Users ::/0 2001:db8:acad:12::2 R1(config)#ip route vrf General-Users 0.0.0.0 0.0.0.0 10.0.12.2 R1(config)#ipv6 route vrf General-Users ::/0 2001:db8:acad:12::2 R1(config)#end R1#

Descripción de cada comando utilizado:

## De R3 A R2

! ruta predeterminada por vrf Special-Users puerta de enlace G0/0.1,
IPv4 de R2: 10.0.12.2
IPv6 de R2: 2001:db8: acad:12::2
! ruta predeterminada por vrf General-Users
Puerta de enlace G0/0.2
IPv4 de R2: 10.0.12.2

### R2

R2(config)#ip route vrf Special-Users 10.0.113.0 255.255.255.0 10.0.12.1 R2(config)#\$vrf Special-Users 2001:db8:acad:113::/64 2001:db8:acad:12::1 R2(config)# ip route vrf Special-Users 10.0.213.0 255.255.255.0 10.0.23.3 R2(config)#\$ vrf Special-Users 2001:db8:acad:213::/64 2001:db8:acad:23::3 R2(config)#ip route vrf General-Users 10.0.108.0 255.255.255.0 10.0.12.1 R2(config)#ip route vrf General-Users 10.0.208.0 255.255.255.0 10.0.23.3 R2(config)#ip route vrf General-Users 10.0.208.0 255.255.255.0 10.0.23.3 R2(config)#\$vrf General-Users 2001:db8:acad:108::/64 2001:db8:acad:12::1 R2(config)#\$vrf General-Users 2001:db8:acad:208::/64 2001:db8:acad:23::3

Descripción de cada comando utilizado:

Vrf Special-Users

! ruta vrf 10.0.208.0/24 puerta enlace R3 G1/0.2 IPv4 10.0.23.3

! ruta 10.0.113.0/24 puerta enlace R1 G0/0.1 IPv4 10.0.12.1

! ruta 2001:db8: acad:113::/64 puerta enlace R1 G0/0.1 IPv6 2001:db8:acad:12::1

! ruta vrf 10.0.213.0/24 puerta enlace R3 G1/0.1 IPv4 10.0.23.3

! ruta vrf 2001:db8:acad:213::/64puerta enlace R3 G0/0.1 IPv6 2001:db8:acad:23::3

Vrf General-Users

! ruta 10.0.108.0/24 puerta enlace R1 G0/0.2 IPv4 10.0.12.1

! ruta 2001:db8: acad:108::/64 puerta enlace R1 G0/0.2 IPv6 2001:db8:acad:12::1

! ruta vrf 2001:db8:acad:208::/64puerta enlace R3 G1/0.2 IPv6 2001:db8:acad:23::3

#### R3

R3(config)#ip route vrf Special-Users 0.0.0.0 0.0.0.0 10.0.23.2

R3(config)#ipv6 route vrf Special-Users ::/0 2001:db8:acad:23::2 R3(config)#ip route vrf General-Users 0.0.0.0 0.0.0.0 10.0.23.2 R3(config)#ipv6 route vrf General-Users ::/0 2001:db8:acad:23::2 R3(config)#end R3 #

Descripción de cada comando utilizado:

### De R3 A R2

! ruta predeterminada por vrf Special-Users

puerta de enlace G1/0.1,

IPv4 de R2: 10.0.23.2

IPv6 de R2: 2001:db8: acad:23::2

! ruta predeterminada por vrf General-Users

Puerta de enlace G1/0.2

IPv4 de R2: 10.0.23.2

IPv6 de R2: 2001:db8: acad:23::2

2.4 Verificar conectividad en cada VRF **R1** 

ping vrf General-Users 10.0.208.1 ----- Se realiza el comando ping para el grupo General-Users al destino indicado en ipv4

ping vrf General-Users 2001:db8:acad:208::1 ----- Se realiza el comando ping para el grupo General-Users al destino indicado en ipv6

ping vrf Special-Users 10.0.213.1 ----- Se realiza el comando ping para el grupo Special-Users al destino indicado en ipv6

ping vrf Special-Users 2001:db8:acad:213::1

Figura 5. comando ping entre R1

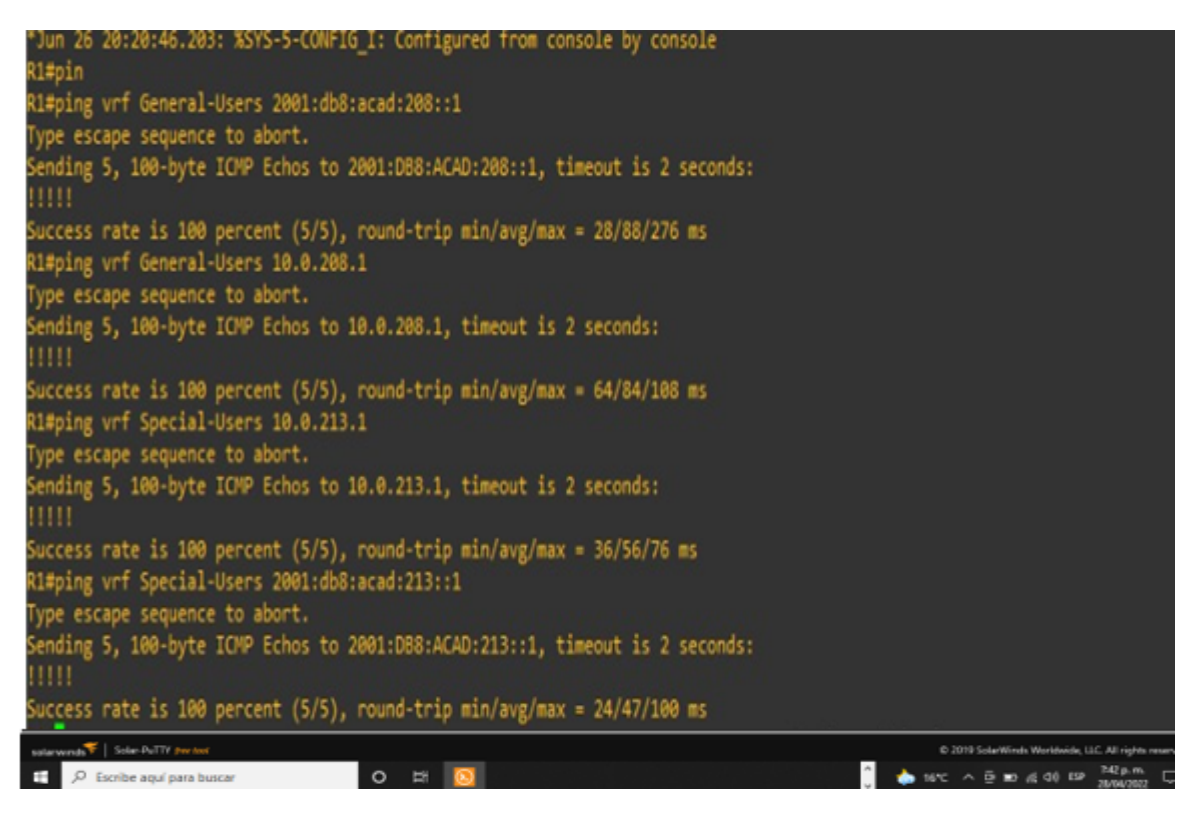

Fuente. Autoría propia

# PARTE 3. CONFIGURAR CAPA 2

3.1. Desactivar todas las interfaces en D1, D2, y A1 **D1** 

interface range g0/0-3 ----- Ingresamos al rango de interfaces indicadas sh ----- Apagamos las interfaces

sn ----- Apagamos las inte

exit ----- exit

interface range g1/0-3 ----- Ingresamos al rango de interfaces indicadas sh ----- Apagamos las interfaces

exit ----- exit

interface range g2/0-3 ----- Ingresamos al rango de interfaces indicadas sh ----- Apagamos las interfaces

exit ----- exit

interface range g3/0-3 ----- Ingresamos al rango de interfaces indicadas sh ----- Apagamos las interfaces

exit----- exit

## D2

interface range g0/0-3 sh exit interface range g1/0-3 sh exit interface range g2/0-3 sh exit interface range g3/0-3 sh exit

## **A1**

interface range g0/0-3 sh exit interface range g1/0-3 sh exit interface range g2/0-3 sh exit interface range g3/0-3 sh exit

3.2 En D1 y D2, configurar los enlaces troncales a R1 y R3.

## D1 – R1

interface g0/1 switchport trunk encapsulation dot1q ----- Establecemos la encapsulacion switchport mode trunk ----- establecemos el modo no shutdown ----- Activamos la interfaz exit ----- exit

## D2 – R3

interface g0/1 switchport trunk encapsulation dot1q switchport mode trunk no shutdown exit

3.3 En D1 y A1, configurar el EtherChannel.

# D1

interface g0/0 switchport trunk encapsulation dot1q switchport mode trunk channel-group 1 mode desirable no shutdown exit interface g0/3 switchport trunk encapsulation dot1q switchport mode trunk channel-group 1 mode desirable no shutdown exit Figura 6. Configuración EtherChannel En D1

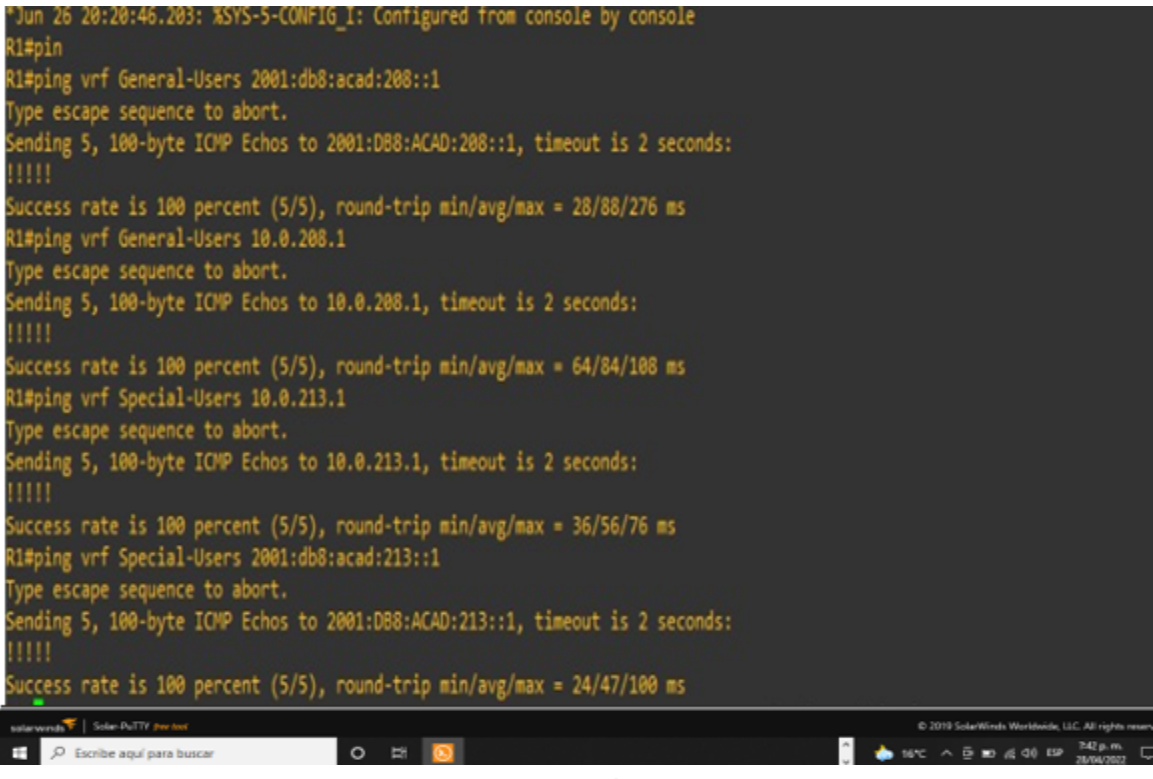

Fuente. Autoría propia

# **A1**

interface range g0/1-2 switchport trunk encapsulation dot1q switchport mode trunk channel-group 1 mode desirable no shutdown exit

## Figura 7. Configuración EtherChannel A1

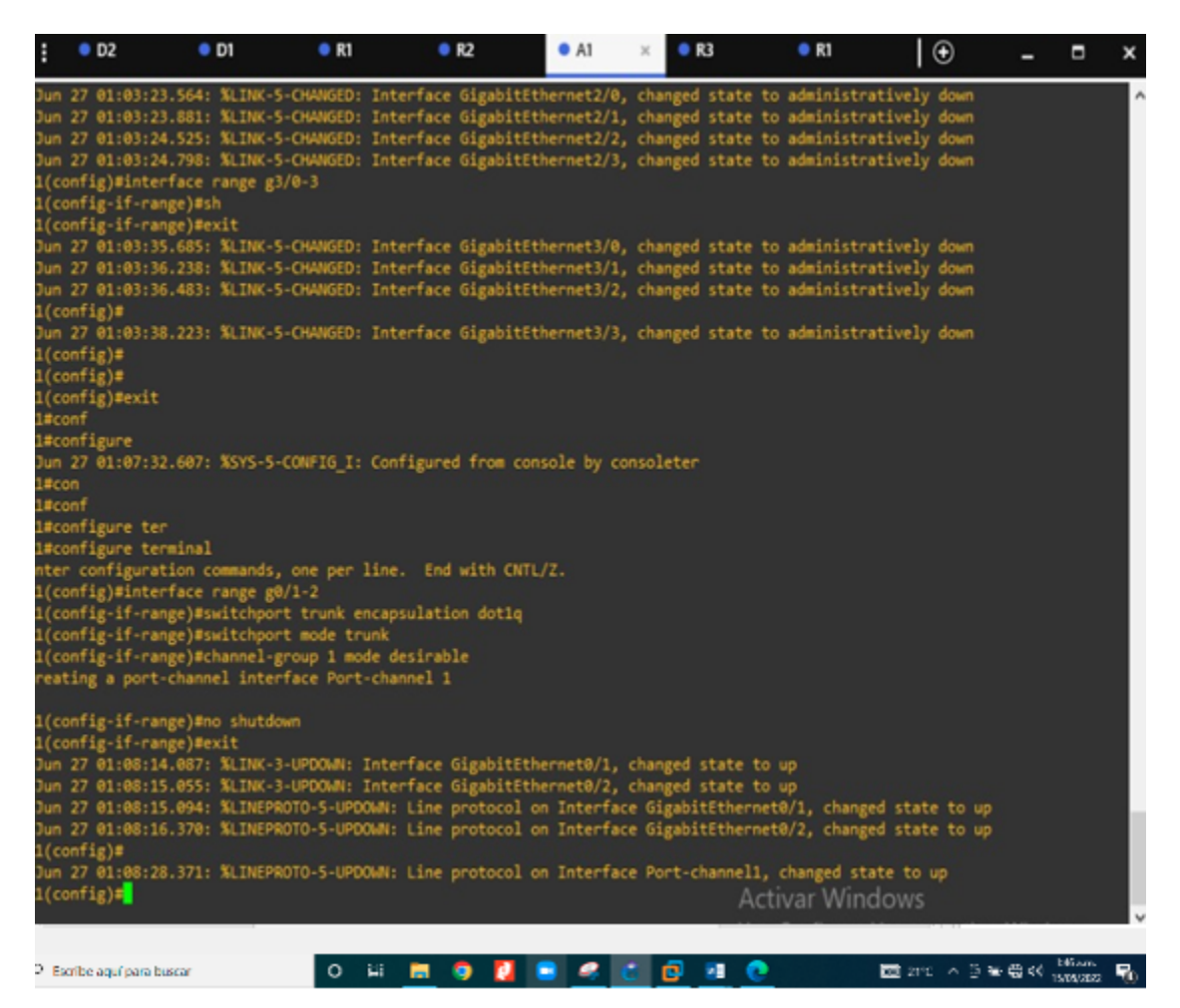

Fuente. Autoría propia

3.4 En D1, D2, y A1, Se configuran los puertos de acceso para PC1, PC2, PC3, y PC4.

#### D1

### PC1

interface g0/2 ----- Accedemos a la interfaz requerida switchport mode Access ----- Establecemos el modo de acceso switchport access vlan 13 ----- Seleccionamos la Vlan spanning-tree portfast ----- Configuramos el reenvío inmediato no shutdown ----- Encendemos la interfaz exit ----- exit

## D2

### PC2

interface g0/2 switchport mode access switchport access vlan 13 spanning-tree portfast no shutdown exit **PC4** 

interface g0/0 switchport mode access switchport access vlan 8 spanning-tree portfast no shutdown exit

## **A1**

interface g0/0 switchport mode access switchport access vlan 8 spanning-tree portfast no shutdown exit

### 3.5 Verificar la conectividad PC a PC

Ahora para verificar que nuestra configuración se realizó correctamente procedemos a comprobar la conectividad entre los dispositivos finales correspondientes a cada Vlan y grupo de usuarios, a continuación, se realiza la prueba entre a PC1 y PC2 correspondientes al grupo de "SpecialUsers" en la Vlan 13

#### PC1 a PC2

Figura 8. ping PC1 a PC2

|                                                                                                    | _        |   |
|----------------------------------------------------------------------------------------------------|----------|---|
|                                                                                                    |          | - |
| Checking for duplicate address<br>PC1 : 10.0.113.50 255.255.255.0 gateway 10.0.113.1                                                                                                    |          |   |
| PC1 : 2001:db8:acad:113::50/64                                                                                                    |          |   |
| PC1> ping 10.0.213.50                                                                                                    |          |   |
| <pre>84 bytes from 10.0.213.50 icmp_seq=1 ttl=61 time=399.918 ms 84 bytes from 10.0.213.50 icmp_seq=2 ttl=61 time=88.582 ms 84 bytes from 10.0.213.50 icmp_seq=3 ttl=61 time=92.741 ms 84 bytes from 10.0.213.50 icmp_seq=4 ttl=61 time=56.573 ms 84 bytes from 10.0.213.50 icmp_seq=5 ttl=61 time=81.659 ms PCl&gt; ping 2001:db8:acad:213::50 2001:db8:acad:213::50 icmp6_seq=1 ttl=58 time=65.049 ms 2001:db8:acad:213::50 icmp6_seq=3 ttl=58 time=60.288 ms 2001:db8:acad:213::50 icmp6_seq=4 ttl=58 time=50.178 ms</pre> |          |   |
| 2001:db8:acad:213::50 icmp6_seq=5 tt1=58 time=78.301 ms                                                                                                    |          |   |
| PG1>                                                                                                    |          |   |
| へ L C ESP 奈 G 9:57 p. r<br>LAA 奈 G 26/06/202                                                                                                    | n.<br>22 |   |

Fuente. Autoría propia

#### PC3 a PC4

Ahora procedemos a realizar la prueba de conectividad entre la PC3 a PC4 correspondiente al grupo de "Generalices" en la Vlan 8

Figura 9. ping PC3 a PC4

| சு PC3 - PuTTY                                                                                                    | _ | $\times$ |
|----------------------------------------------------------------------------------------------------|---|----------|
|                                                                                                    |   | ^        |
| Checking for duplicate address<br>PC3 : 10.0.108.50 255.255.255.0 gateway 10.0.108.1                                                                                                    |   |          |
| PC1 : 2001:db8:acad:108::50/64                                                                                                    |   |          |
| PC3> ping 10.0.208.50                                                                                                    |   |          |
| 84 bytes from 10.0.208.50 icmp_seq=1 ttl=61 time=113.552 ms<br>84 bytes from 10.0.208.50 icmp_seq=2 ttl=61 time=43.914 ms<br>84 bytes from 10.0.208.50 icmp_seq=3 ttl=61 time=45.835 ms<br>84 bytes from 10.0.208.50 icmp_seq=4 ttl=61 time=44.429 ms<br>84 bytes from 10.0.208.50 icmp_seq=5 ttl=61 time=36.729 ms |   |          |
| PC3> ping 2001:db8:acad:208::50                                                                                                    |   |          |
| 2001:db8:acad:208::50 icmp6_seq=1 tt1=58 time=105.281 ms<br>2001:db8:acad:208::50 icmp6_seq=2 tt1=58 time=39.224 ms<br>2001:db8:acad:208::50 icmp6_seq=3 tt1=58 time=49.396 ms<br>2001:db8:acad:208::50 icmp6_seq=4 tt1=58 time=58.077 ms<br>2001:db8:acad:208::50 icmp6_seq=5 tt1=58 time=46.419 ms                |   |          |
| PC3>                                                                                                    |   |          |

Fuente. Autoría propia

### PARTE 4. CONFIGURAR SEGURIDAD

Los siguientes comandos serán ejecutados en D1,D2,A1,R1,R2 y R3

4.1 En todos los equipos configurar, el modo EXEC privilegiado

enable algorithm-type scrypt secret cisco12345cisco

4.2 En todos los equipos, se crea una cuenta para un usuario local

username admin privilege 15 algorithm-type scrypt secret cisco12345cisco

4.3 En todos los equipos, activar AAA y activar la autenticación AAA aaa new-model

aaa new-model

#Creamos el modelo

#Establecemos la autenticación

aaa authentication login default local

Figura 10. Configuración Seguridad D1

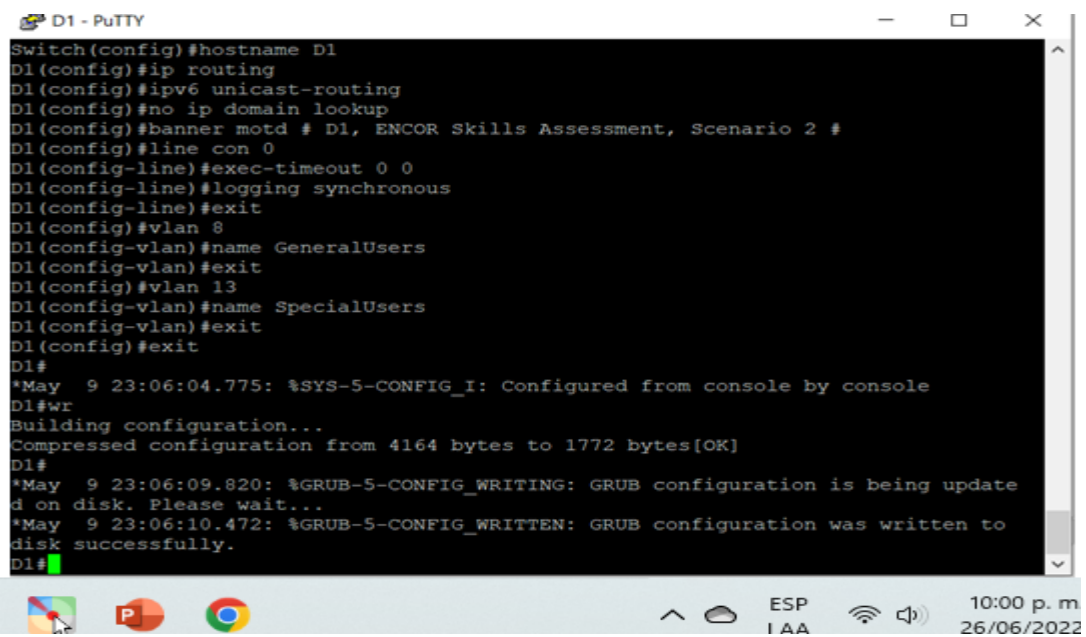

Fuente. Autoría propia

#### Figura 11. Configuración Seguridad D2

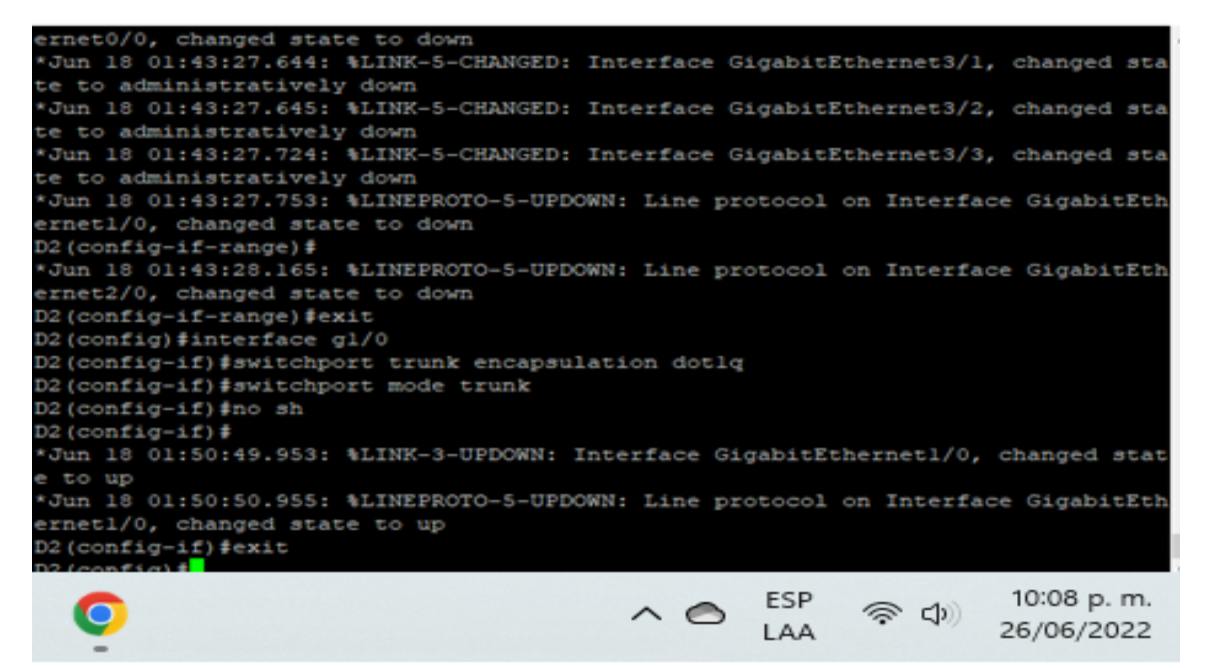

Fuente. Autoría propia

Figura 12. Configuración Seguridad A1

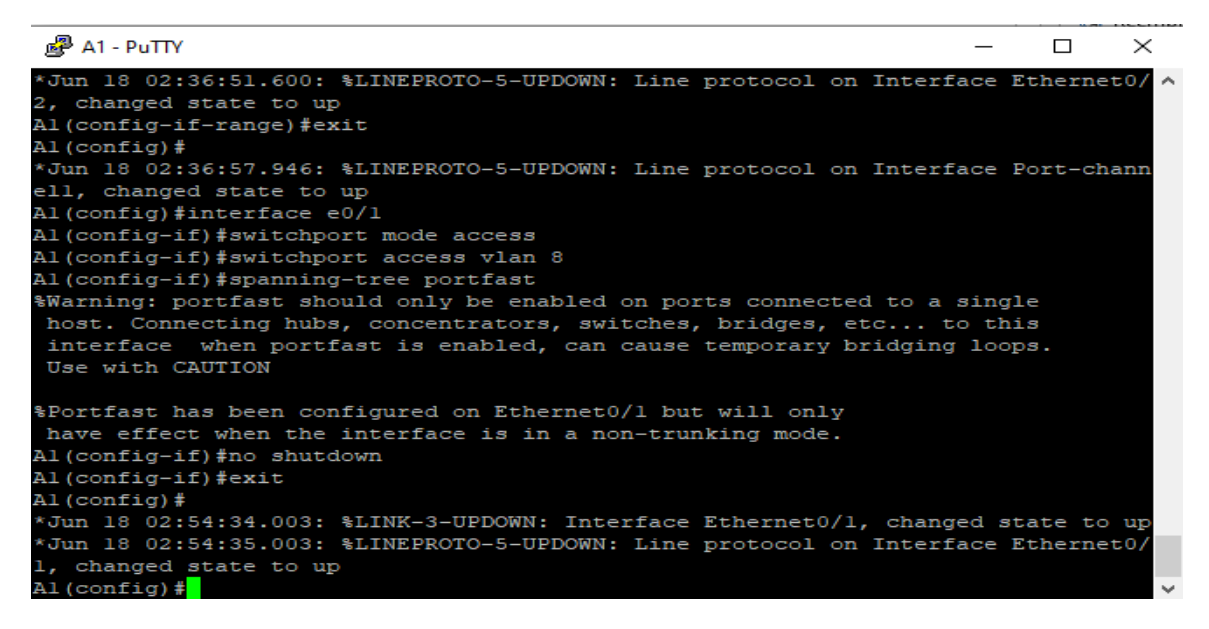

Fuente. Autoría propia

Figura 13. Configuración Seguridad R1

#### Fuente. Autoría propia

Figura 14. Configuración Seguridad R2

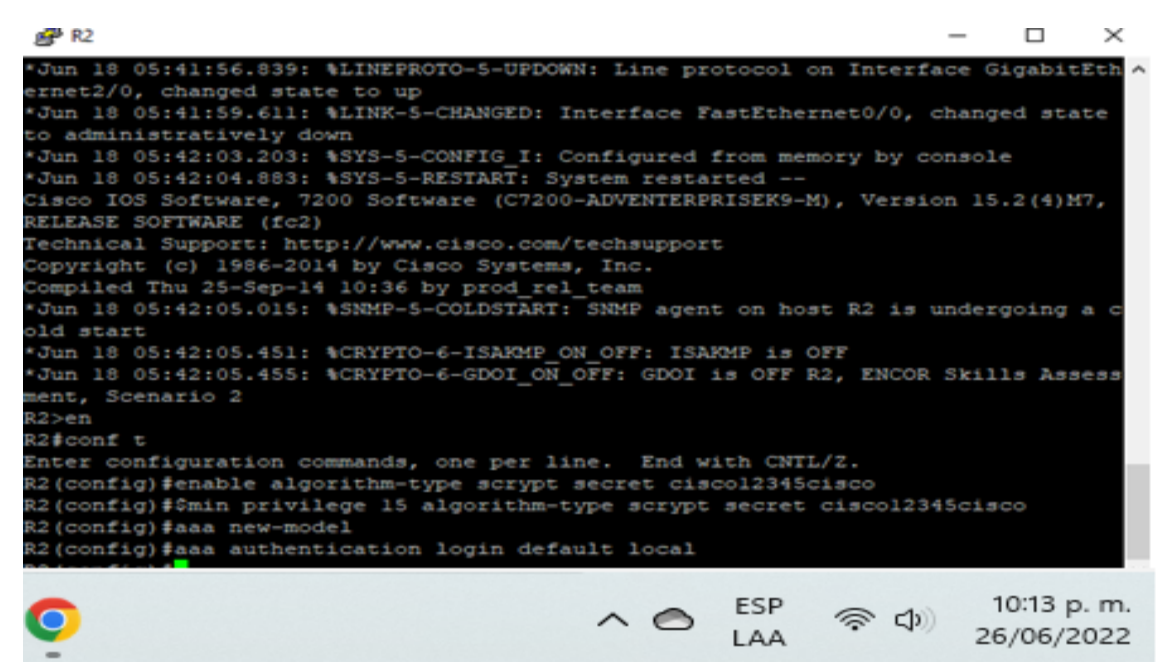

Fuente. Autoría propia

### CONCLUSIONES

Se implementa los protocolos requeridos para la configuración del protocolo vrf en configuración en routers

Se Realiza configuración en ipv 4 e ipv6

Verificamos los conocimientos en los cursos anteriores CCNA y se implementa en el diplomado CCNP de manera profesional y organizada.

Se destaca acerca del uso de VRF, que permite utilizar la misma dirección IP en diferentes interfaces del mismo router, sin genera ninguna anomalía.

### **BIBLIOGRAFIA**

Froom, R., Frahim, E. (2015). CISCO Press (Ed). InterVLAN Routing. Implementing Cisco IP Switched Networks (SWITCH) Foundation Learning Guide CCNP SWITCH 300-115. <u>https://1drv.ms/b/s!AmIJYei-</u> NT1IInWR0hoMxgBNv1CJ

Froom, R., Frahim, E. (2015). CISCO Press (Ed). Campus Network Design Fundamentals. Implementing Cisco IP Switched Networks (SWITCH) Foundation Learning Guide CCNP SWITCH 300-115.

Froom, R., Frahim, E. (2015). CISCO Press (Ed). Switch Fundamentals Review. Implementing Cisco IP Switched Networks (SWITCH) Foundation Learning Guide CCNP SWITCH 300-115. <u>https://1drv.ms/b/s!AmIJYei-</u> <u>NT1IInWR0hoMxgBNv1CJ</u>